#### DSC Power 864 PC5020

Wiring Uplink's 5530M Cellular Communicators and Programming the Panel

#### **CAUTION:**

- It is advised that an experienced alarm installer programs the panel as further programming may be required to ensure proper performance and use of the full functionality.
- Do not route any wiring over circuit board.
- Full panel testing, and signal confirmation, must be completed by the installer.

**NOTE:** For Uplink Communicators, the status of the panel can be retrieved not only from the status PGM but now also from the Open/Close reports from the dialler. Therefore, wiring the white wire and programming of the status PGM of the panel is optional.

**IMPORTANT NOTE:** The Open/Close reporting needs to be enabled during the initial pairing procedure.

Wiring the 5530M communicators to DSC Power864 PC5020

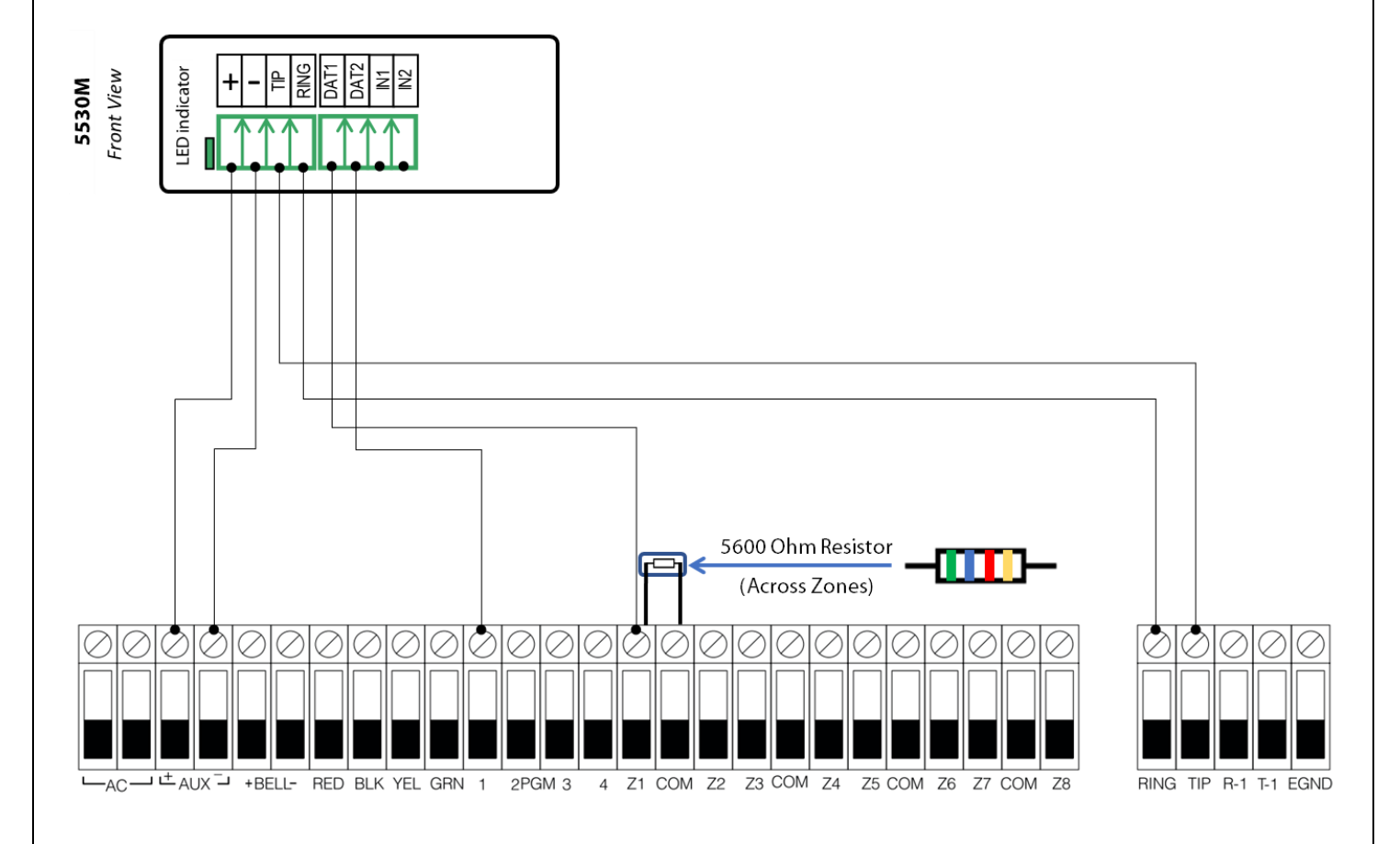

Wiring and Programming Uplink Communicators to DSC Power864 PC5020

Wiring the 5530M with UDM to DSC Power864 PC5020 for remote upload/download

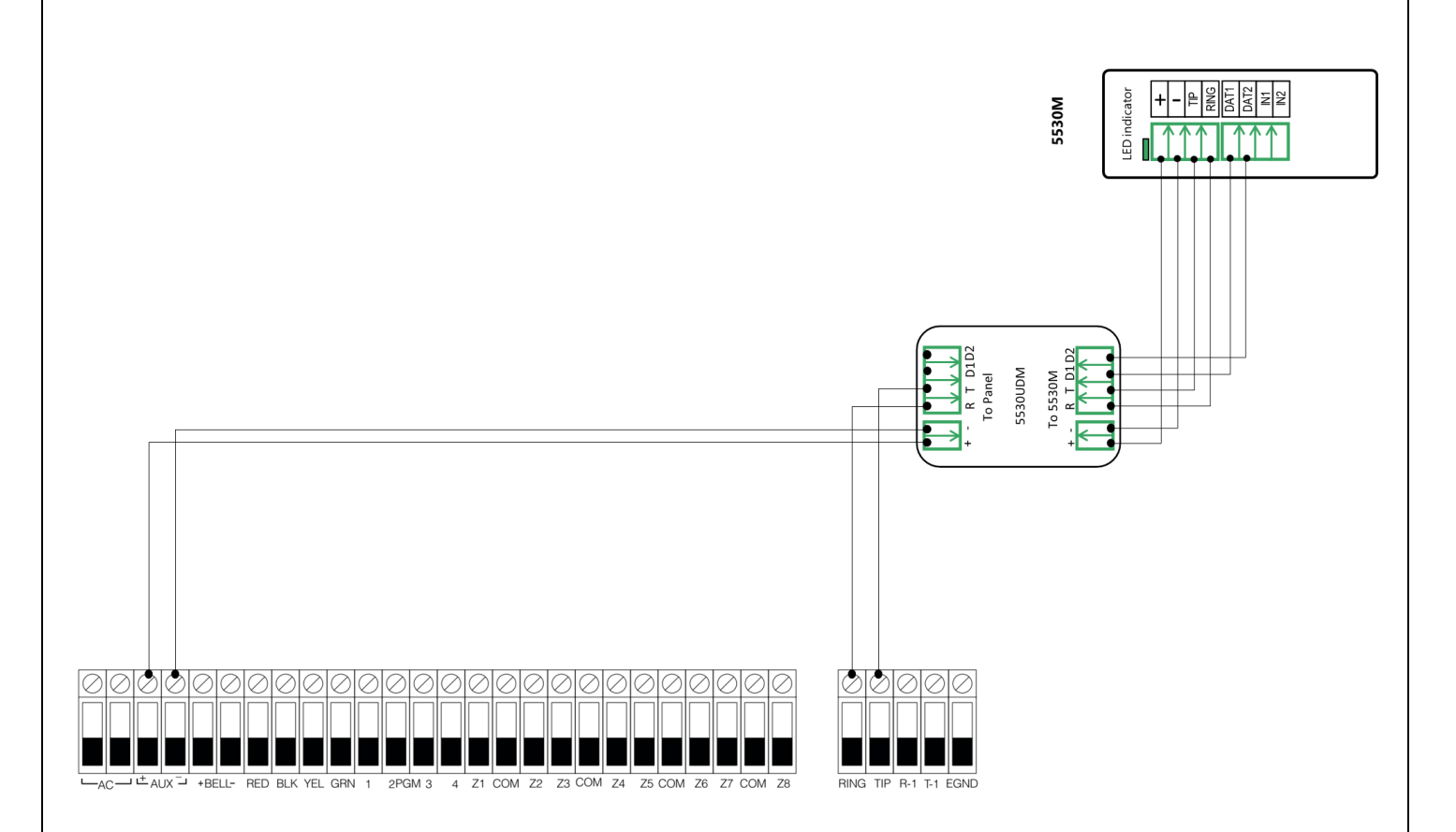

Wiring and Programming Uplink Communicators to DSC Power864 PC5020

#### Programming the DSC Power864 PC5020 Alarm Panel via the Keypad

| LED indication on                                 |                 | Action Description                                                                                                    |
|---------------------------------------------------|-----------------|----------------------------------------------------------------------------------------------------|
| Keypad                                            | Keypad Entry    | (Usually those keypads don't have display – just LEDs)                                                                                                    |
| Ready: Steady Green                               | *8 + Inst. Code | To enter in Programming mode. (The default Installer code is 5555).                                                                                        |
| Armed: Steady Red<br>System: Blinking<br>Yellow   | 301             | To enter section" First phone number".                                                                                                    |
| Ready: Steady Green<br>System: Blinking<br>Yellow | 123456*6*#      | Enter actual or non-existing number (any number will do, "123456" is an example) followed by *6* (F in hex).                                               |
| Armed: Steady Red<br>System: Blinking<br>Yellow   | 310             | To enter section "System account code".                                                                                                    |
| Ready: Steady Green<br>System: Blinking<br>Yellow | 1234*66         | Enter 4-digit account number to receive the events from ("1234" is an example) and close it with *66 in hex.                                               |
| Armed: Steady Red<br>System: Blinking<br>Yellow   | 311             | To enter section "Partition 1 account code"                                                                                                    |
| Ready: Steady Green<br>System: Blinking<br>Yellow | 1234            | Enter 4-digit account number to receive the events from ("1234" is an example).                                                                            |
| Armed: Steady Red<br>System: Blinking<br>Yellow   | 350             | To enter section "Communicator Format Options"                                                                                                    |
| Ready: Steady Green<br>System: Blinking<br>Yellow | 03#             | 03 is for Contact ID.                                                                                                    |
| Armed: Steady Red<br>System: Blinking<br>Yellow   | 351             | Alarm/Restore Communicator Call Directions for partition 1                                                                                                 |
| Ready: Steady Green<br>System: Blinking<br>Yellow | 1,5#            | Toggle 1 to ON to enable Alarm/Restore reports. (if Zone 1 on the keypad is lit – then it's ON)<br>Toggle 5 to OFF to disable Alternate Communicator.      |
| Armed: Steady Red<br>System: Blinking<br>Yellow   | 367             | Open/Close Communicator Cell directions for partition 1 (if you have more partitions, repeat this and the next step for 368,369, 370 for partition 2,3,4). |
| Ready: Steady Green<br>System: Blinking<br>Yellow | 1,5#            | Toggle 1 to ON to enable Open/Close reports (if Zone 1 on the keypad is lit – then it's ON).<br>Toggle 5 to OFF to disable Alternate Communicator.         |
| Armed: Steady Red<br>System: Blinking<br>Yellow   | 380             | To enter section "First Communicator Options Code"                                                                                                    |
| Ready: Steady Green                               | 1#              | Toggle 1 to ON to enable communications (options 3 and 4 must                                                                                              |

#### Wiring and Programming Uplink Communicators to DSC Power864 PC5020

| System: Blinking<br>Yellow                        |     | be OFF).                                                                                                    |
|---------------------------------------------------|-----|----------------------------------------------------------------------------------------------------|
| Armed: Steady Red<br>System: Blinking<br>Yellow   | 381 | To enter section "Second Communicator Options Code"                                                                                                    |
| Ready: Steady Green<br>System: Blinking<br>Yellow | 7#  | Toggle 7 to OFF. The system automatically generates all reporting codes transmitted. To manually program the reporting codes in the menu 381, enable option 7 to ON and then set the desired reporting codes in menus 320 to 348. |
| Armed: Steady Red<br>System: Blinking<br>Yellow   | #   | Exit Programming mode.                                                                                                    |

Program Key-switch zone and output:

| LED indication on<br>Keypad                       | Keypad Entry    | Action Description                                                                                                    |
|---------------------------------------------------|-----------------|----------------------------------------------------------------------------------------------------|
| Ready: Steady Green                               | *8 + Inst. Code | To enter in Programming mode. (The default Installer code is 5555).                                                     |
| Armed: Steady Red<br>System: Blinking<br>Yellow   | 202             | To section "Partition Zone Assignment"                                                                                  |
| Ready: Steady Green<br>System: Blinking<br>Yellow | 1#              | Turn ON (the corresponding LED will be lit) only the zones that you intend to use – the rest must be OFF (LEDs are dim) |
| Armed: Steady Red<br>System: Blinking<br>Yellow   | 001             | To configure Zone 1                                                                                                    |
| Ready: Steady Green<br>System: Blinking<br>Yellow | 22#             | Enter 22 to program the zone type as "Momentary Keyswitch"                                                              |
| Armed: Steady Red<br>System: Blinking<br>Yellow   | 013             | To section "First System Option Code"                                                                                   |
| Ready: Steady Green<br>System: Blinking<br>Yellow | 1#              | 1 must be OFF to set the zones to end-of-line wiring configuration                                                      |
| Armed: Steady Red<br>System: Blinking<br>Yellow   | 009             | To section "PGM1 and PGM2 Output Programming (Main Panel)"                                                              |
| Ready: Steady Green<br>System: Blinking<br>Yellow | 05#             | System Armed Status - output will activate/deactivate upon arm/disarm for selected partitions.                          |
| Armed: Steady Red<br>System: Blinking<br>Yellow   | #               | Exit Programming mode.                                                                                                  |

Wiring and Programming Uplink Communicators to DSC Power864 PC5020

# Programming the DSC Power864 PC5020 Alarm Panel via the Keypad for remote Upload/Download (UDL)

#### Program the Panel for Upload/Download (UDL):

| Display                                           | Keypad Entry    | Action Description                                                    |
|---------------------------------------------------|-----------------|-----------------------------------------------------------------------|
| Ready: Steady Green                               | *8 + Inst. Code | To enter in Programming mode. (The default Installer code is 5555).   |
| Armed: Steady Red<br>System: Blinking<br>Yellow   | 401             | To enter section "First Downloading Option Code"                      |
| Ready: Steady Green<br>System: Blinking<br>Yellow | 1,3,6#          | 1 and 3 must be disabled. 6 must be enabled.                          |
| Armed: Steady Red<br>System: Blinking<br>Yellow   | 403             | To enter section "Downloading Access Code"                            |
| Ready: Steady Green<br>System: Blinking<br>Yellow | 5020            | Enter an Access code. (5020 is the default Access Code)               |
| Armed: Steady Red<br>System: Blinking<br>Yellow   | 404             | To enter section "Panel Identification Code"                          |
| Ready: Steady Green<br>System: Blinking<br>Yellow | 5020            | Enter a Panel Identification Code (5020 is the default Panel ID Code) |
| Armed: Steady Red<br>System: Blinking<br>Yellow   | 405             | To enter section "Answering Machine Double-call Timer"                |
| Ready: Steady Green<br>System: Blinking<br>Yellow | 001             | To disable double call.                                               |
| Armed: Steady Red<br>System: Blinking<br>Yellow   | 406             | To enter section "Number of Rings to Answer On"                       |
| Ready: Steady Green<br>System: Blinking<br>Yellow | 001             | Set the panel to answer on the first ring.                            |
| Armed: Steady Red<br>System: Blinking<br>Yellow   | #               | To Exit Programming Mode.                                             |

## **Uplink**°

Wiring and Programming Uplink Communicators to DSC Power864 PC5020

#### Keybus integration wiring of Uplink 5530M to DSC Power864 PC5020

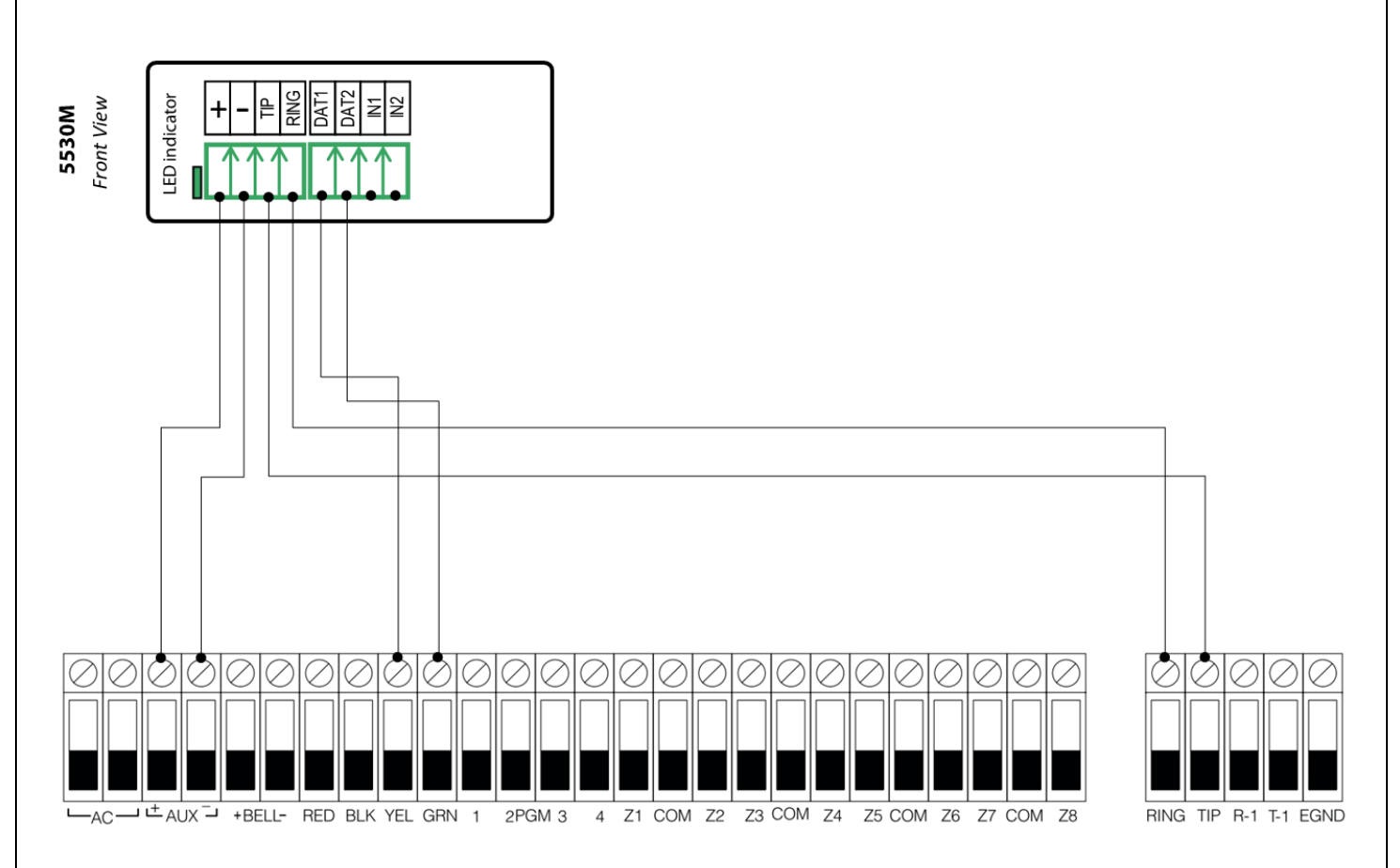

#### Keybus integration instructions

- ✓ Connect a wire from DAT1 (MQ Series) or O/OUT (MN Series) terminal of the communicator to the YEL keypad terminal of the alarm panel.
- ✓ Connect a wire from DAT2 (MQ Series) or W/IN (MN Series) terminal of the communicator to the GRN keypad terminal of the alarm panel.
- Enable the Arming/Disarming feature from the Settings menu of the RControl mobile app.

**NOTE 1:** If the Arming/Disarming feature is enabled you can use the "Sync with Panel" feature from the Settings menu in the RControl mobile App. This way you will skip disabling and re-enabling the Arming/Disarming.

#### Switching from Keyswitch to Keybus

- ✓ Wire the device to the panel as described on the respective wiring scheme above.
- ✓ Use the Sync with Panel feature from the Settings menu of the RControl mobile app.

Wiring and Programming Uplink Communicators to DSC Power864 PC5020

The device will apply the new configuration automatically.

**NOTE 2:** When switching the wiring of the device, make sure that the device is not powered on.

**NOTE 3:** When synchronizing or disabling and enabling the Arming/Disarming feature from the mobile application, make sure:

- ✓ the device is powered and connected to cellular network;
- $\checkmark$  the panel is not in programming menu/mode.

After enabling the Arming/Disarming feature it may take up to 1 minute for the device to apply the new configuration.